- Wikiprint Book
- Title: Kartoteka sprawy

Subject: eDokumenty - elektroniczny system obiegu dokumentów, workflow i CRM - UserGuideV5/Cases/CaseForm

Version: 6

Date: 07/26/25 23:22:58

# **Table of Contents**

| Kartoteka sprawy           | 3 |
|----------------------------|---|
| Zakładki                   | 3 |
| Zakładka Ogólne            | 3 |
| Zakładka Uprawnienia       | 5 |
| Zakładka Komentarze        | 5 |
| Zakładka Podsprawy         | 5 |
| Menu                       | 7 |
| Kontener Dodatkowe zadania | 8 |
| Menu dolne                 | 9 |
|                            |   |

## Podręcznik użytkownika > Sprawy > Kartoteka sprawy

# Kartoteka sprawy

Kartoteka sprawy w systemie eDokumenty składa się z kilku zakładek, które uzupełniamy w zależności od tego, do czego wykorzystujemy sprawę (np. grupowanie dokumentów i zdarzeń, sprawa sprzedażowa, projekt). Kartoteka sprawy powstaje po utworzeniu sprawy w systemie. W pierwszej karcie (**Podsumowanie**):

- wyświetlane jest podsumowanie, czyli ogólne informacje o sprawie, które mogą być edytowane
- znajduje się przycisk Edytuj, po kliknięciu którego wyświetlany jest formularz edycji sprawy
- znajduje się przycisk Menu, po kliknięciu którego wyświetlona zostaje lista akcji, których możemy dokonać na sprawie.

| Status:                       |                          |                       |  |
|-------------------------------|--------------------------|-----------------------|--|
| ZAINTERESOWANY                | Dodano przez:            | Administrator Systemu |  |
|                               | Data wszczęcia:          | 2016-08-01            |  |
| Osoba odpowiedzialna:         | Termin realizacji:       | 2016-10-31            |  |
|                               | Teczka:                  | PR.3 PROJEKTY         |  |
|                               | Sprawa nadrzędna:        |                       |  |
| Krystian Locek                | Do realizacji pozostało: | 69                    |  |
| Kierownik Działu Zaopatrzenia | Klient:                  | Exponenta Sp. z o.o.  |  |
| DZ - Dział Zaopatrzenia       | Osoba kontaktowa:        |                       |  |
|                               |                          |                       |  |

Zakładki

Zakładka Ogólne

| Sprav           | va - PR.AS.3.1.2016 ROBOT GOTUJĄCY - PRZYSTOSO | WANIE DO WARUNKÓW   | arktycznych ? _ 🛛 🗙                            |
|-----------------|------------------------------------------------|---------------------|------------------------------------------------|
| Ogólne Cec      | hy Uprawnienia                                 |                     |                                                |
| Nazwa:          | ROBOT GOTUJĄCY - PRZYSTOSOWANIE DO WA          | Dodana przez:       | Administrator Systemu dnia 2016-07-25 13:5!    |
| Numer:          | PR.AS.3.1.2016 🥑 Generuj znak                  | Data wszczęcia:     | 2016-08-01 🗶 Data zak: 🗶                       |
| Teczka:*        | PR.3 - PROJEKTY                                | Termin realizacji.: | 2016-10-31 🗶 ustaw dla wybierz 🔻               |
| Sprawa nadrz.:  | Q                                              | Klient:             | 🕅 Exponenta Sp. z o.o., Stritowa 3 🔹 🗶 🕂       |
| Status i stan:  | ZAINTERESOWANY                                 | Osoba kont.         | Q + 4                                          |
| Typ sprawy:*    | Terminowa 💌                                    | Odpowiedzialna/y:   | Locek Krystian - Kierownik Działu Zaopatrzen 🔻 |
| Prog. wartość.: | PLN 👻                                          |                     |                                                |
| Prog. data.:    | ×                                              |                     |                                                |
| Prog. koszt:    | PLN 👻                                          |                     |                                                |
| Szacunek:       | wybierz                                        |                     |                                                |
| Urządzenie:     | Q <b>+ *</b>                                   | Procedura:          | wybierz 💌                                      |
| Projekt:        | Q <b>+</b>                                     |                     |                                                |
| Uwagi:          |                                                |                     |                                                |
|                 |                                                |                     |                                                |
|                 |                                                |                     |                                                |
|                 |                                                |                     |                                                |
|                 |                                                |                     |                                                |
|                 |                                                |                     |                                                |
| 📑 Podgląd       | Historia                                       |                     | Zapisz                                         |

Edycja sprawy - zakładka Ogólne

# <u>Opis pól</u>

| Nazwa pola                                                                         | Opis                                                                                                    |
|------------------------------------------------------------------------------------|----------------------------------------------------------------------------------------------------|
| Nazwa                                                                              | Nazwa sprawy. Jeśli wymaga ona szerszego opisu, możemy w tym celu wypełnić pole <b>Uwagi</b> .                                                                                                    |
| Numer                                                                              | Zaznaczenie checkboxa <b>Generuj znak</b> za polem <b>Numer</b> spowoduje<br>automatyczne nadanie numeru sprawie wg wzoru zdefiniowanego w<br><u>Panelu sterowania</u> . Numer możemy również nadać ręcznie po<br>odznaczeniu tej opcji.                                                                                                    |
| Sprawa nadrzędna                                                                   | Uzupełnienie tego <u>pola</u> sprawi, że edytowana sprawa stanie się<br>podsprawą wybranej sprawy.                                                                                                    |
| Typ sprawy                                                                         | Z listy wybieramy, czy sprawa jest terminowa (np. projekt), czy stała (np.<br>usługa dostarczania internetu, w której możemy tworzyć sprawy terminowe<br>uwzględniające podział na klientów).                                                                                                    |
| Status, stan                                                                       | Wartość w tym polu informuje o postępie prac nad sprawą, np. <b>w trakcie</b> .<br>Jeśli sprawą kieruje <u>procedura</u> , pole to jest zablokowane do edycji przez<br>użytkownika, a zmiany są automatyczne i wynikają z definicji procedury. Z<br>listy <b>Stan</b> wybieramy, czy sprawa jest aktywna, czy zakończona. Jeśli<br>przed zapisem zostało uzupełnione pole <b>Termin realizacji</b> , obok list<br><b>Status i stan</b> wyświetlona zostaje ikona <b>Zamknij sprawę</b> . |
| Prognozowana wartość, Prognozowana data sprzedaży, Prognozowany<br>koszt, Szacunek | Pola te mają zastosowanie głównie dla spraw handlowych i są uzupełniane<br>automatycznie po dodaniu elementów do listy w zakładce Pozycje<br>wyświetlonej po zapisaniu sprawy. Wartość w polu Szacunek oznacza<br>prawdopodobieństwo otrzymania zlecenia.                                                                                                    |
| Projekt                                                                            | Jeśli sprawa jest częścią projektu, wybieramy go z tej listy.                                                                                                    |
| Data wszczęcia                                                                     | Pole uzupełniane automatycznie. Uzupełniona data jest terminem<br>utworzenia sprawy. Datę tę możemy zmieniać w obrębie tego samego<br>roku kalendarzowego. Zmiana roku spowoduje bowiem błędne<br>generowanie numerów dla kolejnych spraw.                                                                                                    |

| Data zakończenia       | Pole uzupełniane automatycznie po zamknięciu sprawy.                                                                                                    |
|------------------------|----------------------------------------------------------------------------------------------------|
| Termin realizacji      | Pole to możemy uzupełnić wybierając datę z kalendarza wyświetlonego po<br>jego kliknięciu lub wybierając czas trwania sprawy z listy ustaw dla.<br><b>Zmiana</b> daty wszczęcia <b>spowoduje odpowiednią zmianę w polu</b> Termin<br>realizacji.                                                       |
| Klient                 | ole typu <u>wyszukiwarka</u> . Wybieramy w nim kontrahenta, z którym<br>powiązana jest sprawa, np. klient, dla którego realizujemy projekt.                                                                                                    |
| Osoba kontaktowa       | Jeśli ze sprawą został powiązany klient, w polu Osoba kontaktowa<br>możemy wskazać konkretną osobę reprezentującą klienta, z którą<br>należy się kontaktować.                                                                                                    |
| Odpowiedzialna/y       | W polu tym wskazujemy pracownika - użytkownika systemu eDokumenty,<br>który odpowiada za sprawę.                                                                                                    |
| Miejsce przechowywania | Jeśli sprawa jest np. wirtualną koszulką na dokumenty, w polu Miejsce<br>przechowywania <b>możemy wskazać, gdzie znajdują się papierowe</b><br><b>oryginały dokumentów podpiętych do sprawy (np. czerwony</b><br><b>segregator w sekretariacie). Miejsca te definiowane są w</b> Panelu<br>sterowania. |
| Przypomnienie          | Możemy tu ustawić, czy i z jakim wyprzedzeniem ma zostać wyświetlane<br>przypomnienie o zakończeniu sprawy (wartość w polu przed terminem<br><b>dotyczy terminu ustawionego w polu</b> Data realizacji <b>).</b>                                                                                       |
| Zainicjowano z         | Pole, w którym wskazujemy dokument wyjściowy dla założenia sprawy, ma<br>jedynie charakter informacyjny.                                                                                                    |
| Procedura              | Z listy wybieramy procedurę, która będzie kierować sprawą.                                                                                                    |

#### Zakładka Uprawnienia

W karcie Uprawnienia możemy zarządzać dostępem do spraw i podspraw. Szczegółowo proces zarządzania uprawnieniami do spraw został opisany w osobnym <u>artykule</u>.

## Zakładka Komentarze

Zawartość zakładki Komentarze została opisana w osobnym artykule.

## Zakładka Podsprawy

W karcie **Podsprawy** możemy tworzyć sprawy podrzędne. Przykładem zastosowania takiej funkcjonalności może być sprawa będąca projektem "Tworzenie witryny internetowej". Podsprawami w takim przypadku mogą być "Szablon graficzny", "CMS", "Moduł dedykowany".

|     | Sprawa - PR.AS.3.1.2016 ROBOT GOTUJĄCY - PRZYSTOSOWANIE DO WA | RUNKÓW ARK | КТҮСZNҮСН ? _        |         |
|-----|---------------------------------------------------------------|------------|----------------------|---------|
|     | Podsumowanie Terminarz Dokumenty Produkty Uprawnienia 🔒 Komen | tarze Pod  | sprawy mniej         |         |
| Ð   | Nowa sprawa 🏼 🎦 Nowa grupa spraw 🧪 Edytuj 🏾 🏢 Usuń 🛛 🛩        |            | Szukaj               | × ≡     |
| Poo | Isprawy                                                       |            | 1-4 K I N 1          | Β 🕨 Σ 🥕 |
| 0   | ✓Krótki opis                                                  | Termin     | Klient               | Osoba   |
| Ē   | 1.2 ROBOTY GOTUJĄCE - ARKTYCZNE DLA GRUPY POLARFOOD           | 2016-10-07 | GRUPA POLARFOOD      | AS      |
| Ē   | 1.3 ROBOTY GOTUJĄCE - ARKTYCZNE DLA SIBERIAN PINE             | 2016-09-16 | SIBERIAN PINE        | AS      |
| Ē   | 1.4 ROBOTY GOTUJĄCE - ARKTYCZNE NA GRENDLANDIĘ                | 2016-08-30 | Greenland Expedition | AS      |
| Ē   | 1.5 PRZYGOTOWANIE PROJEKTU ZMIANY                             | 2016-10-31 | EXP                  | t1      |
|     |                                                               |            |                      |         |
|     |                                                               |            |                      |         |
|     |                                                               |            |                      |         |
|     |                                                               |            |                      |         |
|     |                                                               |            |                      |         |
|     |                                                               |            |                      |         |
|     |                                                               |            |                      |         |
|     |                                                               |            |                      |         |
|     |                                                               |            |                      |         |
|     |                                                               |            |                      |         |
|     |                                                               |            |                      |         |
|     |                                                               |            |                      |         |
|     |                                                               |            |                      |         |
|     |                                                               |            |                      |         |

#### Zakładka Podsprawy w sprawie

Podsprawami zarządzamy korzystając z Paska narzędzi.

 Podsprawę dodajemy klikając ikonę Nowa sprawa. Formularz dodawania podsprawy jest taki sam, jak dla sprawy, a pola w zakładce Ogólne są automatycznie wypełnione na podstawie danych z karty Ogólne sprawy.

#### <u>Uwaga</u>

Po zapisaniu podsprawy, w jej nazwie zostaje dodany numer będący fragmentem **znaku sprawy** i oznaczający jej poziom zagnieżdżenia, tzn. jeśli np. sprawa główna ma znak "DK.AS.012-**2**/15", to znakiem pierwszej dodanej do niej podsprawy będzie "DK.AS.012-**2.1**/15". Utworzenie podsprawy w tej podsprawie spowoduje, że dla tej najniższego poziomu wygenerowany zostanie znak "DK.AS.012-**2.1.1**/15" itd. Podsprawy podspraw wyświetlane są na liście w formie rozwijanego drzewa.

- Aby utworzyć grupę podspraw, klikamy przycisk Nowa grupa spraw.
- · Okno edycji podsprawy wyświetlone zostaje po zaznaczeniu pozycji na liście i kliknięciu ikony Edytuj
- Zaznaczone na liście podsprawy możemy usuwać po kliknięciu ikony Usuń i potwierdzeniu chęci wykonania tej operacji.
- Aby zamknąć sprawę, zaznaczamy ją na liście i klikamy ikonę Oznacz sprawę jako załatwioną. Taka sprawą zostanie wyszarzona na liście, a w
  oknie jej edycji widoczna będzie zielona "wstęga" z napisem Zamknięta. W miejscu ikony Zamknij sprawę pojawi się przycisk Wznów sprawę.

#### <u>Uwaga</u>

Akcje edycji i usuwania podsprawy są dostępne również w menu rozwijanym po kliknięciu elementu na liście prawym przyciskiem myszy.

Zawartość pozostałych zakładek została opisana w osobnych artykułach:

- Sprawa jako organizacja dokumentów (Dokumenty)
- <u>Sprawa jako mały projekt</u> (Terminarz)
- Sprawa sprzedażowa (Pozycje, Cechy)
- Sprawa jako ewidencja kosztów projektu (Robocizna)

## <u>Uwaga</u>

W kartotece sprawy możemy definiować, jakie pola i zakładki mają być widoczne. Szczegółowy opis można przeczytać w osobnym artykule.

## Menu

| ROBOT GOTUJĄCY - P            | RZYSTOSOWANIE DO W       | ARUNKÓW AR    | Men        | u                                         | × |
|-------------------------------|--------------------------|---------------|------------|-------------------------------------------|---|
| Numer: PR.AS.3.1.2016         |                          |               | Ogó        | Ine                                       |   |
| Status:                       |                          |               | I          | Edycja                                    |   |
| ZAINTERESOWANY                | Dodano przez:            | Administrator | Ŵ          | Usuń sprawę                               |   |
| Oceba edeewiedzielezy         | Data wszczęcia:          | 2016-08-01    | K 7<br>K 3 | Przenieś sprawę                           |   |
| Osoba odpowiedzialna:         | Termin realizacji:       | 2016-10-31    |            | Dodaj wpis w rejestrze                    |   |
|                               | Teczka:                  | PR.3 PROJEKT  |            | 7amknii snrawe                            |   |
|                               | Sprawa nadrzędna:        |               | Č          |                                           |   |
| Krystian Locek                | Do realizacji pozostało: | 69            | لہا        | Włącz dla mnie powiadamianie              |   |
| Kierownik Działu Zaopatrzenia | Klient:                  | Exponenta Sp  | Dod        | atkowe                                    |   |
| DZ - Dział Zaopatrzenia       | Osoba kontaktowa:        |               | ₽J         | Powiadom                                  |   |
|                               |                          |               | Ð          | Ustaw przypomnienie                       |   |
|                               |                          |               | X          | Historia                                  |   |
|                               |                          |               | лI         | Raporty                                   |   |
|                               |                          |               | (III)      | Połączenia                                |   |
|                               |                          |               | Proje      | ekty                                      |   |
|                               |                          |               |            | Utwórz szablon projektu z bieżącej sprawy |   |
|                               |                          |               |            | Utwórz strukturę z szablonu projektu      |   |
|                               |                          |               | Gant       | it                                        |   |
|                               |                          |               |            | Wykres Gantt'a                            |   |

### Kartoteka sprawy z rozwiniętym menu

• Przenieś sprawę - sprawy możemy przenosić pomiędzy teczkami wskazując docelową teczkę w drzewie Teczki lub Wykaz akt i kliknięciu OK. Znak przeniesionej sprawy nie ulega zmianie.

## <u>Uwaga</u>

Jeśli przenoszona sprawa zawiera podsprawy, nie zostaną one przeniesione!

Gantt

• Wykres Gantta - opcja ma zastosowanie głównie w przypadku spraw będących projektem. Po kliknięciu tej pozycji wyświetlany jest klasyczny wykres Gantta uwzględniający podział na podsprawy, z poziomu którego możemy tworzyć nowe zadanie klikając odnośnik **Nowe zadanie** na liście.

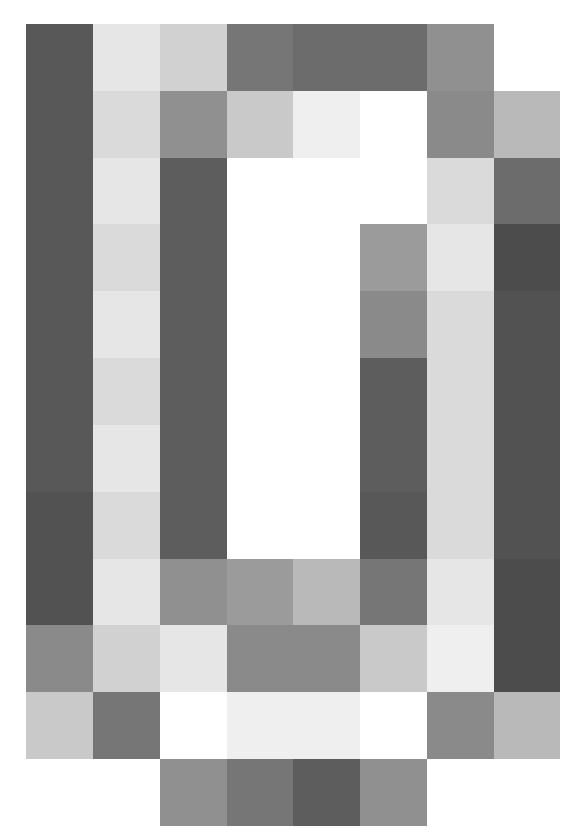

Przykładowy wykres Gantta w sprawie

• Obłożenie zasobów - wyświetlanie wykresu obciążenia zasobów przypisanych do zadań w sprawie.

### Szablony projektów

- Utwórz szablon projektu z bieżącej sprawy wywołuje formularz generowania szablonu projektu. Więcej informacji na ten temat można znaleźć w osobnym <u>artykule</u>.
- Utwórz strukturę z szablonu projektu aby zastosować szablon projektu dla zapisanej sprawy, wybieramy go w oknie Utwórz z szablonu. Z szablonu zostaną przeniesione podsprawy i nazwy zadań z wszystkich spraw zawartych w projekcie. Zmiany w szablonie nie spowodują aktualizacji w sprawie, dla której szablon został zastosowany.

|                              | Utwórz z szablonu                                               | _ >          |
|------------------------------|-----------------------------------------------------------------|--------------|
| Wybierz szabl<br>wygenerowan | onu projektu z którego zostanie<br>a struktura spraw oraz zadań | ¢            |
| Szablon:*                    | wybierz                                                         | <b>▼</b> + ≯ |
| Projekt:                     | wybierz                                                         | • +          |
| Klient:                      | 🖑 Exponenta Sp. z o.o., Stritowa 3                              | • × +        |
|                              | 2015 00 01 10                                                   |              |

Formularz wyboru szablonu projektu

### <u>Uwaga</u>

Z listy Projekt nie wybieramy żadnej pozycji.

• Dodaj wpis w rejestrze - opcja umożliwiająca dodanie wpisu w rejestrze, o ile w systemie eDokumenty został wdrożony moduł Rejestry.

#### <u>Uwaga</u>

Aby utworzyć <u>projekt</u> na podstawie szablonu (składającego się z kilku spraw), z menu **Akcje** wybieramy pozycję **Utwórz sprawy z szablonu projektu**. W takim przypadku powstaną sprawy zawierające zdefiniowane w szablonie podsprawy, zadania, osoby odpowiedzialne, procedury etc. Przed utworzeniem spraw na podstawie szablonu należy wybrać teczkę w panelu **Teczki**. Wypełniając formularz wyboru szablonu projektu, w polu **Projekt** wybieramy nazwę projektu, lub <u>tworzymy nowy projekt</u> po kliknięciu ikony 🔟 .

### Kontener Dodatkowe zadania

Sprawdź poziom uprawnień - wyświetlanie informacji o czynnościach, jakie możemy wykonać w danej sprawie

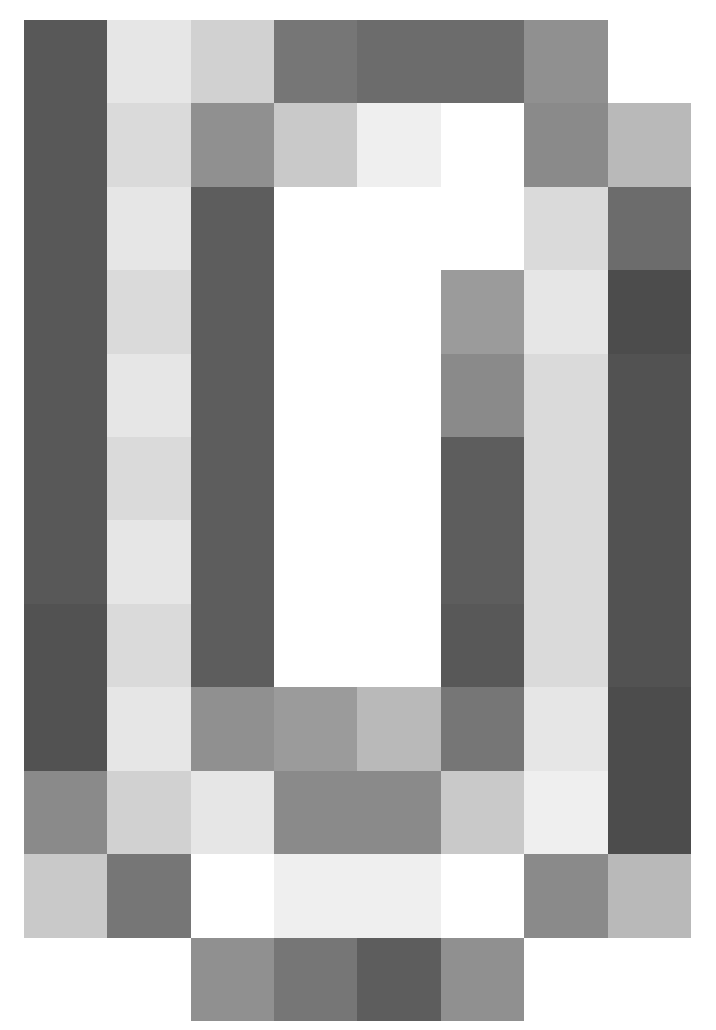

Przykładowe okno z informacją o uprawnieniach w sprawie

- Wyłącz dla mnie powiadamianie po kliknięciu tej pozycji, nie będziemy otrzymywać żadnych powiadomień związanych ze sprawą, np. informacji o dodaniu nowego dokumentu czy komentarza.
- Zmień stan licznika dla podteczki jako podteczkę rozumiemy tutaj sprawę zawierającą podsprawy. Stan licznika, o którym mowa, ma zastosowanie dla znaków podspraw.
- Komasowanie spraw więcej na ten temat można przeczytać w osobnym artykule.

## Menu dolne

•

Korzystając z przycisków umieszczonych w dolnej części kartoteki, możemy:

- wygenerować raport
- wyświetlić informację o zmianach w sprawie klikając przycisk Historia
- zapisać zmiany w sprawie
- zamknąć sprawę bez zachowywania zmian.